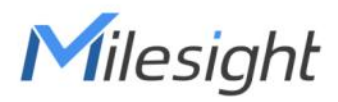

# Smart Fill Level Monitoring Sensor Featuring LoRaWAN® WS201

User Guide

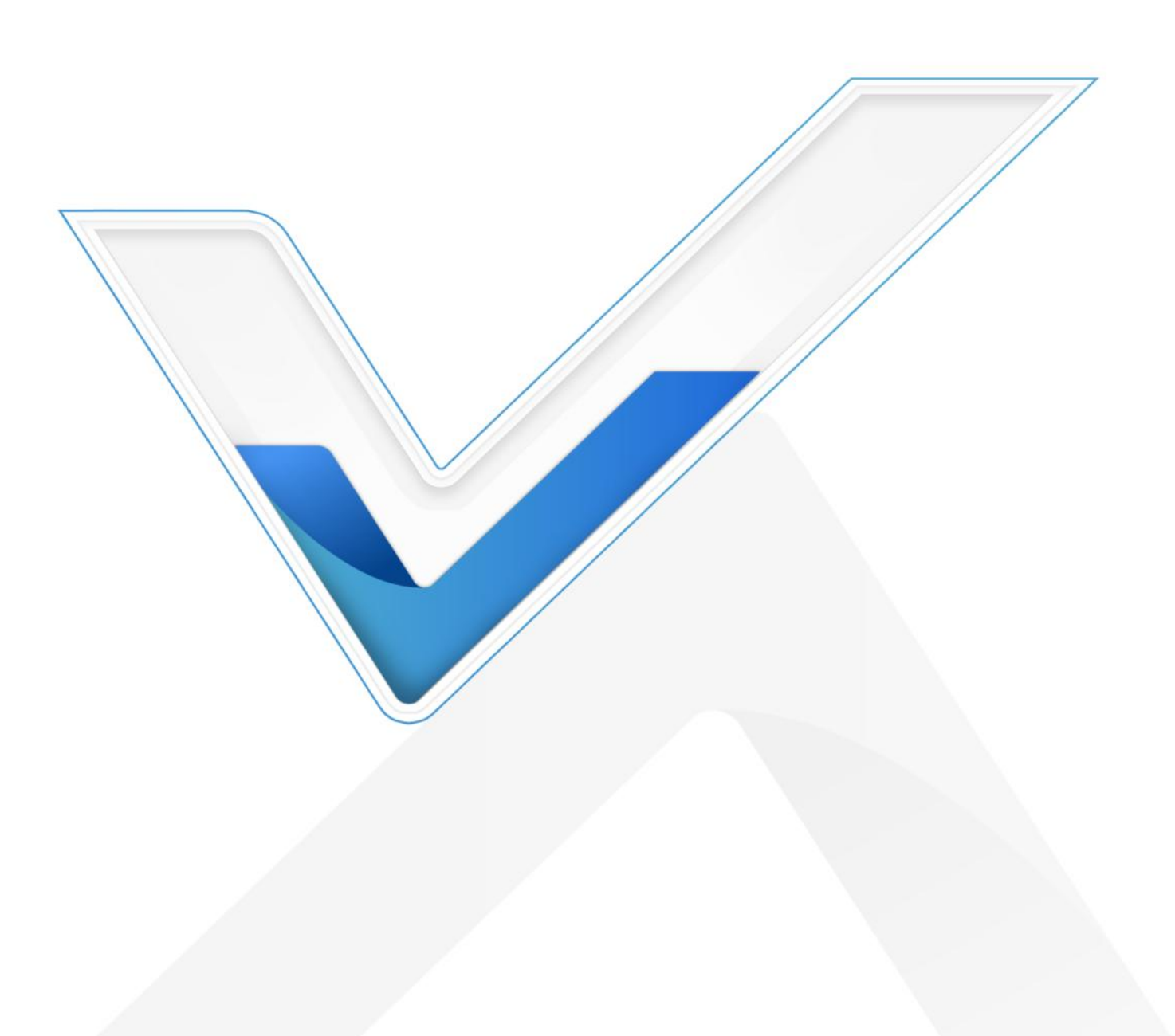

#### **Safety Precautions**

Milesight

Milesight will not shoulder responsibility for any loss or damage resulting from not following the instructions of this operating guide.

- The device must not be disassembled or remodeled in any way.
- To ensure the security of your device, please change the device password during the initial configuration. The default password is 123456.
- Do not place the device close to objects with naked flames.
- Do not place the device where the temperature is below/above the operating range.
- Make sure electronic components do not drop out of the enclosure while opening.
- When installing the battery, please install it accurately, and do not install the inverse or wrong model.
- The device must never be subjected to shocks or impacts.

#### **Declaration of Conformity**

WS201 conforms with the essential requirements and other relevant provisions of the CE, FCC, and RoHS.

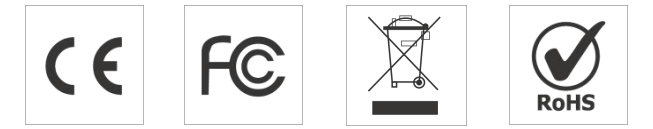

Copyright © 2011-2023 Milesight. All rights reserved.

All information in this guide is protected by copyright law. Whereby, no organization or individual shall copy or reproduce the whole or part of this user guide by any means without written authorization from Xiamen Milesight IoT Co., Ltd.

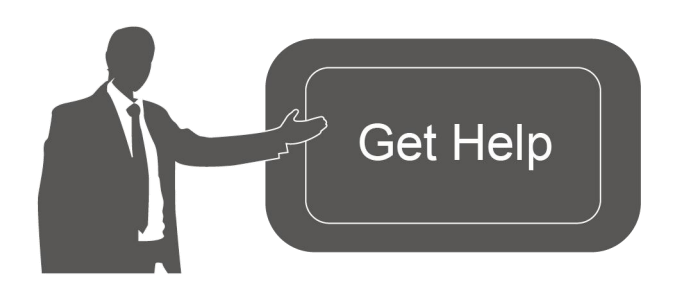

For assistance, please contact Milesight technical support: Email: <u>iot.support@milesight.com</u> Support Portal: <u>support.milesight-iot.com</u> Tel: 86-592-5085280 Fax: 86-592-5023065 Address: Building C09, Software Park III,

Xiamen 361024, China

#### **Revision History**

| Date           | Doc Version | Description     |
|----------------|-------------|-----------------|
| March 17, 2023 | V 1.0       | Initial version |

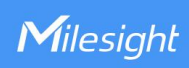

## Contents

| 1. Product Introduction                     |
|---------------------------------------------|
| 1.1. Overview                               |
| 1.2. Features                               |
| 2. Hardware Introduction                    |
| 2.1. Packing List                           |
| 2.2. Hardware Overview                      |
| 2.3. Dimensions (mm)5                       |
| 2.4. Reset Button & LED Indicator Patterns5 |
| 3. Power Supply                             |
| 4. Operation Guide                          |
| 4.1. NFC Configuration                      |
| 4.2. LoRaWAN Settings                       |
| 4.3. Basic Settings                         |
| 4.4. Threshold Settings                     |
| 4.5. Maintenance                            |
| 4.5.1. Upgrade                              |
| 4.5.2. Backup                               |
| 4.5.3. Reset to Factory Default13           |
| 5. Installation                             |
| 6. Device Payload                           |
| 6.1. Basic Information                      |
| 6.2. Sensor Data                            |
| 6.3. Downlink Commands16                    |

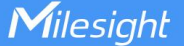

## 1. Product Introduction

#### 1.1. Overview

WS201 is a wireless fill-level monitoring sensor that securely monitors a small container's fill level, especially tissue boxes. Equip with the ToF technology with a high-focusing detecting range, WS201 is best suited for close-range sensing applications with great accuracy. Its ultra-low power consumption and standby mode ensure a durable battery life.

With a special structure design and damp-proof coating, WS201 can work stably in the metal environment and multiple scenarios. Built-in NFC makes it more operable and easy to configure. Compatible with Milesight LoRaWAN<sup>®</sup> gateway and IoT Cloud solution, users can know the containers' status and fill level in real-time and manage them effectively and remotely.

## 1.2. Features

- High-focusing detection ranges from 1 to 55 cm with great accuracy based on Time-of-Flight technology
- Non-contact detection with wireless deployment
- Allow reporting the remaining amount by percentage with pre-set alarm thresholds
- Ultra-low power consumption with standby mode, ensuring a durable battery life
- Easy to install with its ultra-compact size and equipped with NFC configuration
- Highly adaptive to most tissue boxes with a stable signal
- Damp-proof coating inside the device to ensure it works well in various bathrooms and other scenarios
- Function well with standard LoRaWAN<sup>®</sup> gateway and network servers
- Compliant with Milesight IoT Cloud

## 2. Hardware Introduction

## 2.1. Packing List

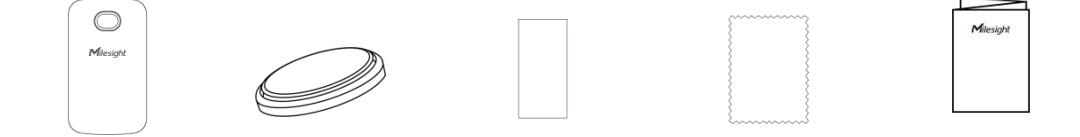

1 × WS2011 × CR24501 × 3M Tape1 × Mirror1 × Quick StartDeviceBatteryCleaning ClothGuide

If any of the above items are missing or damaged, please contact your sales representative.

#### 2.2. Hardware Overview

Milesight

Δ

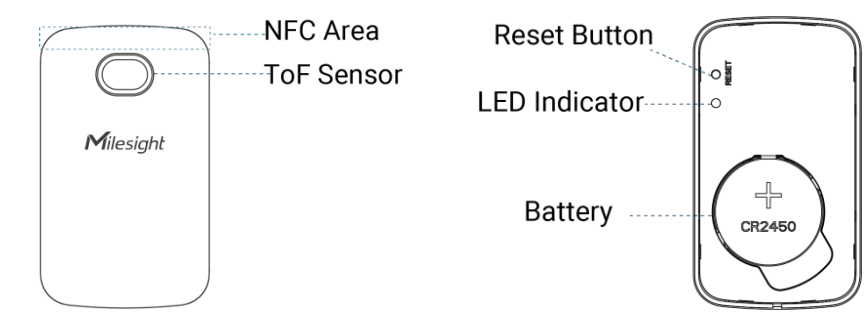

## 2.3. Dimensions (mm)

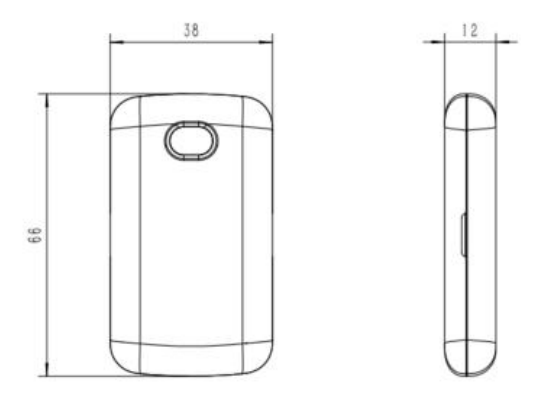

#### 2.4. Reset Button & LED Indicator Patterns

WS201 sensor equips with a reset button inside the device, please remove the cover for emergency reset or reboot. Usually, users can use NFC to complete all steps.

| Function                    | Action                                                   | LED Indicator             |
|-----------------------------|----------------------------------------------------------|---------------------------|
| Reboot                      | Press and hold the reset button for more than 3 seconds. | Blinks slowly             |
| Reset to Factory<br>Default | Press and hold the button for more than 10 seconds.      | Blinks quickly            |
| Check                       |                                                          | Light On: Device is On.   |
| On/Off Status               | Quickly press the reset button.                          | Light Off: Device is Off. |

## 3. Power Supply

Milesight

1. Insert your fingernail or other tools into the center groove and slide it towards the end, then remove the back cover of the device.

2. Insert the battery into the battery slot with the positive facing up. After inserting, the device will power on automatically.

3. Align the holes on the rear cover with the WS201, and reinstall the cover to the device.

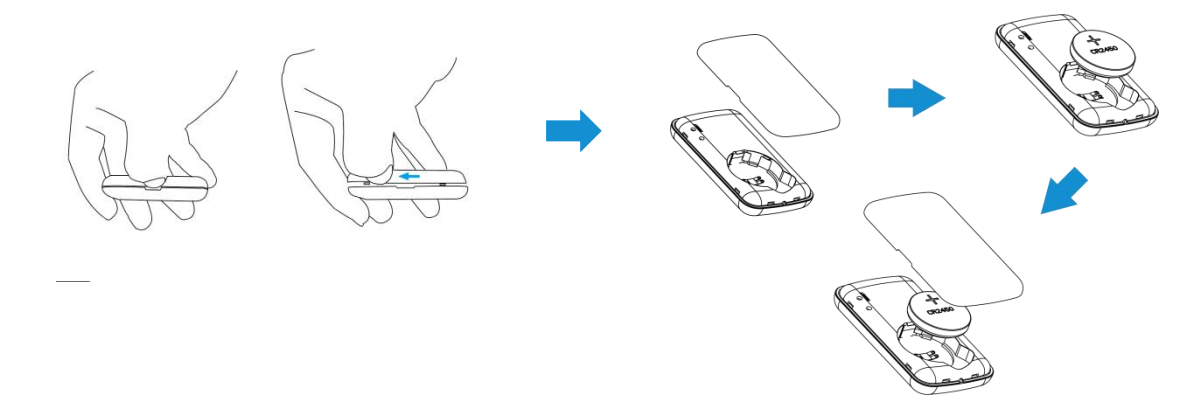

## 4. Operation Guide

#### 4.1. NFC Configuration

WS201 can be configured via NFC.

- 1. Download and install "Milesight ToolBox" App from Google Play or App Store.
- 2. Enable NFC on the smartphone and open "Milesight ToolBox" App.
- 3. Attach the smartphone with the NFC area to the device to read the basic information.

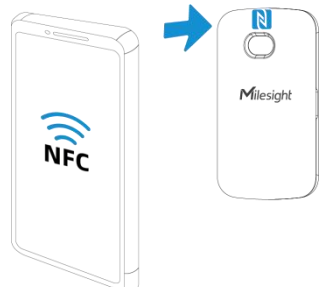

4. Basic information and settings of devices will be shown on ToolBox if it's recognized successfully. You can read and write the device by tapping the button on the App. Password validation is required when configuring devices via an unused phone to ensure security. The default password is **123456**.

| Status           | Setting | Maintenance  |
|------------------|---------|--------------|
| SN               | 6983    | C52808140008 |
| Model            |         | WS201-915M   |
| Device EUI       | 24E1    | 24983C528081 |
| Firmware Version |         | V1.1-a3      |
| Hardware Version |         | V1.0         |
| Device Status    |         | ON           |

#### Note:

1) Ensure the location of the smartphone NFC area and it's recommended to take off the phone case.

2) If the smartphone fails to read/write configurations via NFC, move it away and try again later.

3) WS201 can also be configured by a dedicated NFC reader provided by Milesight IoT.

## 4.2. LoRaWAN Settings

Go to **Device > Setting > LoRaWAN Settings** of ToolBox App to configure join type, App EUI, App Key and other information. You can also keep all settings by default.

|          | Device EUI                |
|----------|---------------------------|
|          | 24E124993C527632          |
|          | * APP EUI                 |
|          | 24e124c0002a0001          |
|          | * Application Port – 85 + |
|          | Join Type                 |
|          | OTAA 👻                    |
|          | * Application Key         |
|          | *****                     |
|          | LoRaWAN Version           |
|          | V1.0.3                    |
| rameters | Description               |

| i ulumetero | Decomption                                             |
|-------------|--------------------------------------------------------|
| Device EUI  | The device's unique ID can also be found on the label. |

| The default App EUI is 24E124C0002A0001.                                                                                                    |  |
|----------------------------------------------------------------------------------------------------|--|
| The port used for sending and receiving data, the default port is 85.                                                                                                    |  |
| OTAA and ABP modes are available.                                                                                                    |  |
| Appkey for OTAA mode, default is 5572404C696E6B4C6F52613230313823.                                                                                                    |  |
| DevAddr for ABP mode, default is the 5 <sup>th</sup> to 12 <sup>th</sup> digits of SN.                                                                                                    |  |
| Nwkskey for ABP mode, default is 5572404C696E6B4C6F52613230313823.                                                                                                    |  |
| Appskey for ABP mode, default is 5572404C696E6B4C6F52613230313823.                                                                                                    |  |
| V1.0.2 and V1.0.3 are available.                                                                                                    |  |
| It's fixed as Class A.                                                                                                    |  |
| RX2 data rate to receive downlinks.                                                                                                    |  |
| RX2 frequency to receive downlinks. Unit: Hz                                                                                                    |  |
| Select Standard-Channel mode or Single-Channel mode. When Single-Channel                                                                                                    |  |
| mode is enabled, only one channel can be selected to send uplinks. Please                                                                                                    |  |
| enable Single-Channel mode if you connect the device to DS7610 IoT Display.                                                                                                    |  |
| Enable or disable the frequency to send uplinks.<br>• Support Frequency<br>EU868<br>• 868.1<br>• 868.3<br>• 868.3<br>• 868.5<br>• 868.5<br>• 868. |  |
|                                                                                                    |  |

Milesight

| Support Frequer  | су               |
|------------------|------------------|
| AU915            | •                |
| nable Channel In | dex (i)          |
| 8-15             |                  |
| Index            | Frequency/MHz (1 |
| 0 - 15           | 915.2 - 918.2    |
| 16 - 31          | 918.4 - 921.4    |
| 32 - 47          | 921.6 - 924.6    |
| 48 - 63          | 924.8 - 927.8    |
| 64 - 71          | 915.9 - 927.1    |
|                  |                  |

| Spread Factor                  | If ADR is disabled, the device will send data via this spread factor.                                                                                                    |
|--------------------------------|----------------------------------------------------------------------------------------------------|
| Confirmed Mode                 | If the device does not receive an ACK packet from the network server, it will resend data once.                                                                                                    |
| Rejoin Mode                    | Reporting interval ≤ 30 mins: the device will send a specific number of LinkCheckReq MAC packets to the network server every 30 mins to validate connectivity; if there is no response, the device will rejoin the network.<br>Reporting interval > 30 mins: the device will send a specific number of LinkCheckReq MAC packets to the network server every reporting interval to validate connectivity; if there is no response, the device will rejoin the network to validate connectivity. |
| Set the number of packets sent | When rejoin mode is enabled, set the number of LinkCheckReq packets sent.                                                                                                    |
| ADR Mode                       | Allow the network server to adjust datarate of the device. This only works with Standard Channel Mode.                                                                                                    |
| Tx Power                       | Transmit power of the device.                                                                                                    |

#### Note:

- 1) Please contact sales for the device EUI list if there are many units.
- 2) Please contact sales if you need random App keys before purchase.
- 3) Select OTAA mode if you use Milesight IoT Cloud to manage devices.
- 4) Only OTAA mode supports rejoin mode.

## 4.3. Basic Settings

Milesight

Go to **Device > Setting > General Settings** to change the reporting interval, etc.

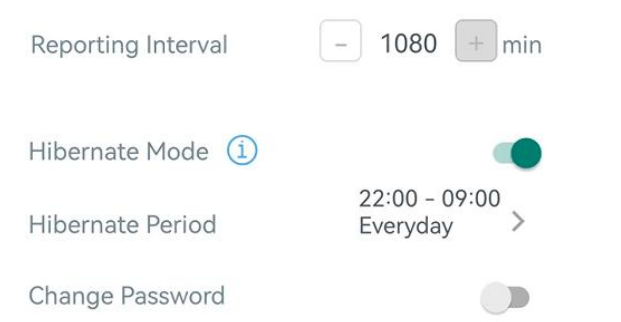

| Parameters          | Description                                                               |
|---------------------|---------------------------------------------------------------------------|
| Reporting Interval  | Reporting interval of transmitting data to the network server. Range:     |
|                     | 60~1080 mins; Default: 1080 mins                                          |
|                     | Enable or disable hibernate mode. When the feature is enabled, the device |
| Hibernate Mode      | will hibernate during the hibernate period and the sensor will not detect |
|                     | distance and not reports.                                                 |
|                     | Set the time period and repeated frequency of hibernate mode.             |
|                     | Effective Time                                                            |
|                     | 22:00 09:00                                                               |
|                     |                                                                           |
|                     | Repeat                                                                    |
|                     | Every Mon                                                                 |
| Hibernate Period    | Every Tue                                                                 |
| The final criteriou | Cancel Period Confirm                                                     |
|                     | 22:00 To 09:00                                                            |
|                     |                                                                           |
|                     | 21                                                                        |
|                     | 22 0                                                                      |
|                     | 23 1                                                                      |
| Change Dassword     | Change the password for ToolBox app or software to read/write this        |
| Change Fassword     | device.                                                                   |

## 4.4. Threshold Settings

Go to **Device > Settings > Threshold Settings** to enable the threshold settings. When the difference between Tissue Box Depth and Distance is smaller than the Remaining Amount Alarm

#### Value, WS201 will report the alarm.

| Distance                 |           |
|--------------------------|-----------|
| Tissue Box Depth(cm) (1) |           |
| 50                       |           |
| Remaining Amount (1)     |           |
| Alarm Threshold 1(%)     | $\otimes$ |
| 30                       |           |
| Alarm Threshold 2(%)     | $\otimes$ |
| 20                       | $\oplus$  |
| Collecting Interval      | 3 + min   |
| Alarm Dismiss Report i   |           |

| Parameters           | Description                                                                                                    |
|----------------------|----------------------------------------------------------------------------------------------------|
| Tissue Box Depth     | The distance value from the bottom of the container to the sensor.                                                                  |
|                      | Range: 1.0~55.0cm                                                                                                    |
| Remaining Amount     | Set the threshold condition. Remaining Amount Alarm Value =<br>Tissue Box Depth * Alarm Threshold                                   |
| Alarm Threshold      | Set the value of alarm threshold, the default value is 30% and two alarm thresholds are the most. Range: the integer from 0 to 100. |
| Collecting Interval  | Collecting interval of ToF sensor detecting the distance. Default: 30min; Range: 1~1080min                                          |
| Alarm Dismiss Report | When the remaining amount changes from outside the threshold to within the threshold, a alarm dismiss packet will be reported.      |

## 4.5. Maintenance

## 4.5.1. Upgrade

1. Download firmware from Milesight website to your smartphone.

Milesight

2. Open Toolbox App, go to **Device > Maintenance** and click **Browse** to import firmware and upgrade the device.

#### Note:

1) Operation on ToolBox is not supported during a firmware upgrade.

2) Only the Android version of ToolBox supports the upgrade feature.

| Status           | Setting | Maintenance |  |  |
|------------------|---------|-------------|--|--|
| SN               | 6983C   | 52808140008 |  |  |
| Model            | 14      | WS201-915M  |  |  |
| Firmware Versior | ١       | V1.1-a3     |  |  |
| Hardware Version | n       | V1.0        |  |  |
| Manual Upgrade   |         |             |  |  |
| Browse           |         |             |  |  |

#### 4.5.2. Backup

WS201 supports configuration backup for easy and quick device configuration in bulk. Backup is allowed only for devices with the same model and LoRaWAN<sup>®</sup> frequency band.

1. Go to **Template** page on the App and save the current settings as a template. You can also edit the template file.

2. Select one template file saved in the smartphone and click **Write**, then attach the smartphone to another device to write the configuration.

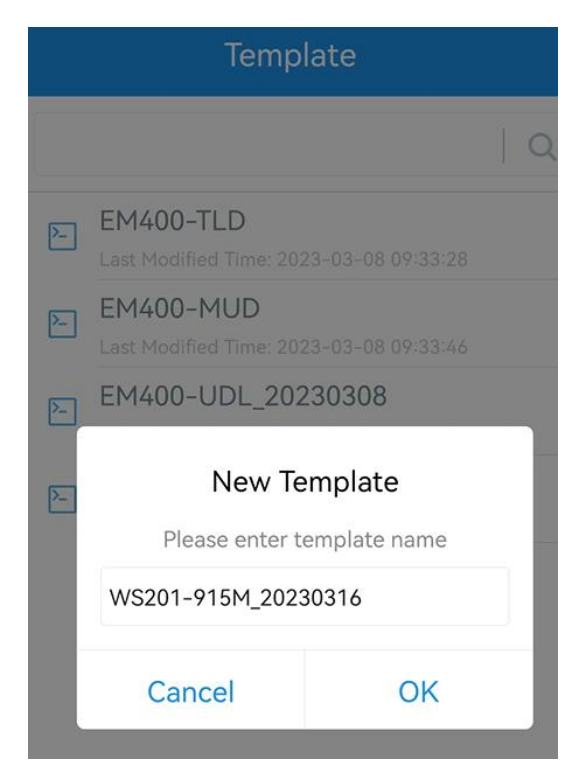

**Note:** Slide the template item left to edit or delete the template. Click the template to edit the configurations.

|                          | Template                                                      |                           |        |  |  |
|--------------------------|---------------------------------------------------------------|---------------------------|--------|--|--|
|                          |                                                               |                           | Q      |  |  |
| >                        | EM400-TLD<br>Last Modified Time: 2023-03-08 09:33:28          |                           |        |  |  |
| >_                       | EM400-MUD<br>Last Modified Time: 2023-03-08 09:33:46          |                           |        |  |  |
| >                        | EM400-UDL_20230308<br>Last Modified Time: 2023-03-08 09:35:10 |                           |        |  |  |
| 9 <b>-915</b><br>e: 2023 | M_20230308<br>3-03-08 10:02:01                                | Edit                      | Delete |  |  |
| >                        | WS201-915M_202303                                             | <b>316</b><br>16 14:23:43 |        |  |  |

#### 4.5.3. Reset to Factory Default

Please select one of the following methods to reset the device:

Via Hardware: Hold on the reset button (internal) for more than 10s.

**Via ToolBox App:** Go to **Device > Maintenance** to click **Reset**, then attach the smartphone with NFC area to the device to complete the reset.

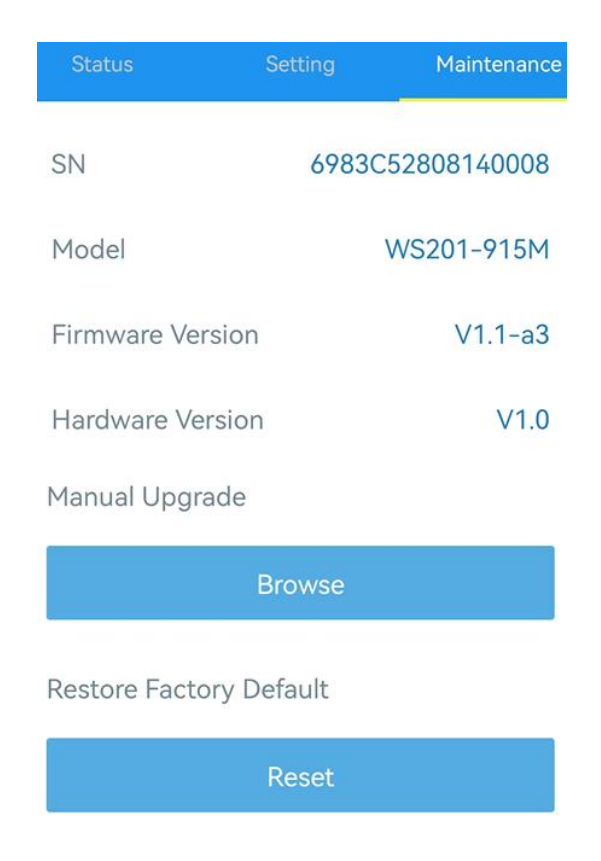

## 5. Installation

Paste 3M tape to the back of WS201, then remove the protective layer and place it on a flat surface.

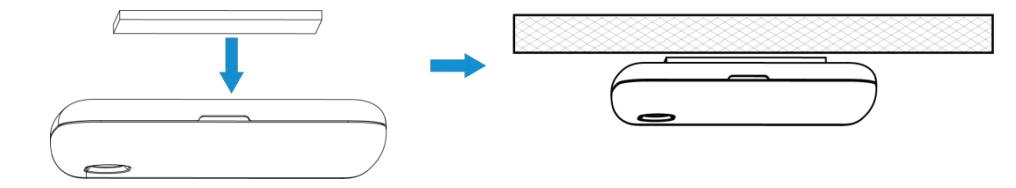

#### **Installation Note**

- In order to provide the best data transmission, please ensure the device is within the signal range of the LoRaWAN<sup>®</sup> gateway and keep it away from metal objects and obstacles.
- Avoid strong light, like direct sunlight or IR LED, in the detection area.
- Do not install the device close to glass or mirror.
- After installation, please remove the protective film.
- Do not touch the lens of the sensor directly to avoid leaving the fingerprint on it.
- The detecting performance will be affected if there's dust on the lens. Please use the mirror cleaning cloth to clean the lens if needed.
- The device must be placed in a horizontal position on the top of the objects so that it has a clear path to the object.
- Prevent the device from water.

## 6. Device Payload

Milesight

All data are based on the following format (HEX), the Data field should follow little-endian:

| Channel1 | Type1  | Data1   | Channel2 | Type2  | Data2   | Channel 3 |  |
|----------|--------|---------|----------|--------|---------|-----------|--|
| 1 Byte   | 1 Byte | N Bytes | 1 Byte   | 1 Byte | M Bytes | 1 Byte    |  |

For decoder examples please find files on <u>https://github.com/Milesight-IoT/SensorDecoders</u>.

### 6.1. Basic Information

WS201 reports basic information about the sensor every time it joins the network.

| Channel | Туре                  | Description                           |
|---------|-----------------------|---------------------------------------|
|         | 01(Protocol Version)  | 01=>V1                                |
| ff      | 09 (Hardware Version) | 01 40 => V1.4                         |
|         | 0a (Software Version) | 01 14 => V1.14                        |
|         | 0b (Power On)         | Device is on                          |
|         | Of (Device Type)      | 00: Class A, 01: Class B, 02: Class C |
|         | 16 (Device SN)        | 16 digits                             |

#### Example:

| ff0bff ff0101 ff166983c52121810000 ff090100 ff0a0101 ff0f00 |                             |                      |         |                          |                 |
|-------------------------------------------------------------|-----------------------------|----------------------|---------|--------------------------|-----------------|
| Channel                                                     | Туре                        | Value                | Channel | Туре                     | Value           |
| ff                                                          | 0b<br>(Power On)            | ff<br>(Reserved)     | ff      | 01<br>(Protocol Version) | 01 (V1)         |
| Channel                                                     | Туре                        | Value                | Channel | Туре                     | Value           |
| ff                                                          | 16<br>(Device SN)           | 6983c52121<br>810000 | ff      | 09<br>(Hardware version) | 0100<br>(V1.0)  |
| Channel                                                     | Туре                        | Value                | Channel | Туре                     | Value           |
| ff                                                          | 0a<br>(Software<br>version) | 0101<br>(V1.1)       | ff      | Of<br>(Device Type)      | 00<br>(Class A) |

## 6.2. Sensor Data

WS201 reports sensor data according to reporting interval (1080 mins by default).

| Channel | Туре               | Description                                              |
|---------|--------------------|----------------------------------------------------------|
| 01      | 75 (Battery Level) | UINT8, Unit: %                                           |
| 03      | 82 (Distance)      | INT16, Unit: mm                                          |
| 04      | d6 (Remaining )    | UINT8<br>Note: if the threshold setting is disabled, the |

| device will report this as FF. |  |
|--------------------------------|--|
|--------------------------------|--|

#### Example:

1. Periodic Packet

| 017564 03821b00 04d62e |            |            |                |            |                |
|------------------------|------------|------------|----------------|------------|----------------|
| Channel                | Туре       | Value      | Channel        | Туре       | Value          |
| 01                     | 75         | 64 -> 100% | 02             | 82         | 1b 00 => 00 1b |
|                        | (Battery)  | 04 => 100% | 04 -> 100 % 03 | (Distance) | => 27mm        |
| Channel                | Туре       | Value      | Channel        | Туре       | Value          |
|                        | d6         |            |                |            |                |
| 04                     | (Remaining | 2e => 46%  |                |            |                |
|                        | Amount)    |            |                |            |                |

#### 2. Threshold Alarm Packet

|         | 03821800 04d614  |                           |         |                             |           |
|---------|------------------|---------------------------|---------|-----------------------------|-----------|
| Channel | Туре             | Value                     | Channel | Туре                        | Value     |
| 03      | 82<br>(Distance) | 18 00 => 00 18<br>=> 24mm | 04      | d6<br>(Remaining<br>Amount) | 14 => 20% |

## 6.3. Downlink Commands

WS201 supports downlink commands to configure the device. The application port is 85 by default.

| Channel   | Туре                         | Description                            |
|-----------|------------------------------|----------------------------------------|
|           | 10 (Reboot)                  | ff (Reserved)                          |
|           | 03 (Set Reporting Interval)  | 2 Bytes, unit: s                       |
|           | 02 (Set Collecting Interval) | 2 Bytes, unit: s                       |
|           |                              | 9 Bytes,                               |
|           |                              | CTRL(1B)+0000(2B)+Max(2B)+00000000(4B) |
|           |                              |                                        |
| <i>ff</i> |                              | CTRL:                                  |
|           |                              | Bit2~Bit0=000                          |
|           | 06 (Set Threshold Alarm)     | Bit5~Bit3: Alarm Threshold             |
|           |                              | 001=Alarm Threshold 1                  |
|           |                              | 010=Alarm Threshold 2                  |
|           |                              | Bit6:                                  |
|           |                              | 0=disable the Alarm Threshold          |
|           |                              | 1=enable the Alarm Threshold           |

|                            | Bit7:                                    |
|----------------------------|------------------------------------------|
|                            | 0=disable alarm dismiss report           |
|                            | 1=enable alarm dismiss report            |
| 76 (Set Tissue Box Depth ) | 2 Bytes, unit: mm                        |
|                            | 6 Bytes,                                 |
|                            | Enable(1B)+Start_Time(2B)+Over_Time(2B)+ |
|                            | Week_Day(1B)                             |
| 75 (Set Hibernate Period)  |                                          |
|                            | Week_Day: CTRL                           |
|                            | Bit0=1                                   |
|                            | Bit7~Bit1: Sunday~Monday                 |

#### Example:

1. Set reporting interval as 70 minutes.

| ff036810 |                             |                                     |  |
|----------|-----------------------------|-------------------------------------|--|
| Channel  | Туре                        | Value                               |  |
| ff       | 03 (Set Reporting Interval) | 68 10 => 10 68 = 4200s = 70 minutes |  |

2. Reboot the device.

| ff10ff  |             |               |  |  |
|---------|-------------|---------------|--|--|
| Channel | Туре        | Value         |  |  |
| ff      | 10 (Reboot) | ff (Reserved) |  |  |

3. Enable alarm threshold 1, enable alarm dismiss report and set the value of alarm threshold 1 to 50%.

| ff06 c8 0000 3200 0000000 |                          |                                     |  |  |
|---------------------------|--------------------------|-------------------------------------|--|--|
| Channel                   | Туре                     | Value                               |  |  |
| ff                        | 06 (Set Threshold Alarm) | CTRL = c8 = 11 001 000              |  |  |
|                           |                          | 11= enable alarm dismiss report and |  |  |
|                           |                          | enable alarm threshold              |  |  |
|                           |                          | 001 = Alarm Threshold 1             |  |  |
|                           |                          | 32 00 => 00 32 => 50%               |  |  |

#### 4. Set Tissue Box Depth as 500mm.

ff76 f401

| Channel | Туре                      | Value                  |
|---------|---------------------------|------------------------|
| ff      | 76 (Set Tissue Box Depth) | f4 01=> 01 f4 => 500mm |

5. Enable hibernate mode and set the time period as 8:00-21:00 from Monday to Sunday.

| ff75 01 e001 ec04 ff |                           |                                        |  |  |
|----------------------|---------------------------|----------------------------------------|--|--|
| Channel              | Туре                      | Value                                  |  |  |
| ff                   | 75 (Set Hibernate Period) | 01=> Enable hibernate mode             |  |  |
|                      |                           | e0 01 => 01 e0 = 480 minutes = 8 hours |  |  |
|                      |                           | = 8:00                                 |  |  |
|                      |                           | ec 04 => 04 ec = 1260minutes =21 hours |  |  |
|                      |                           | = 21:00                                |  |  |
|                      |                           | ff = 1111 1111 = Enable hibernate mode |  |  |
|                      |                           | from Monday to Sunday                  |  |  |

-END-